|            | ใบความรู้ที่ 4-4                                 | หน่วยการเรียนที่ 4            |
|------------|--------------------------------------------------|-------------------------------|
|            | รหัสวิชา 2001- 0001 วิชาคอมพิวเตอร์เพื่องานอาชีพ | ระดับ ปวช. 1 จำนวน 2 หน่วยกิต |
|            | <b>ชื่อหน่วย</b> การคำนวณและฟังก์ชั่นการคำนวณ    | จำนวน 3 ชั่วโมง               |
| ชื่อเรื่อง | การคำนวณและฟังก์ชั่นการคำนวณ                     | จำนวน 1 สัปดาห์               |

#### จุดประสงค์การเรียนรู้

- 1. สามารถบอกโครงสร้างของสูตรคำนวณได้
- 2. สามารถสร้างสูตรคำนวณได้
- 3. สามารถคัคลอกสูตรได้
- 4. สามารถคำนวณผลอัตโนมัติได้อย่างถูกต้อง
- 5. สามารถตั้งชื่อเซล-แก้ไขชื่อเซล และกลุ่มเซลได้
- 6.สามารถบอกประเภทของฟังก์ชั่นได้อย่างถูกต้อง
- 7.สามารถใส่ฟังก์ชั่นได้อย่างถูกต้อง
- 8.สามารถอธิบายการใช้งานพึงก์ชั้นต่างๆได้

#### เนื้อหาสาระ

#### โครงสร้างของสูตรคำนวณ

สูตรกำนวณ (Format) ใน Excel จะขึ้นต้นด้วยเกรื่องหมาย = (ท่ากับ) ตามด้วยตัวแปร (หรือ มากกว่า) ซึ่งแต่ละตัวจะถูกกั่นกลางด้วยตัวดำเนินการ (Operator) ตัวแปรนั้นอาจเป็นก่ากงที่ ข้อวาม ตแหน่งเซล ชื่อเซล หรือฟังชั่นก็ได้ โดยใช้ตัวดำเนินการมาประมาลผลให้ได้ผลลัพธ์เซลที่เลือกไว้ ตัวดำเนินการ (Operator)

ตัวดำเนินการใน Excel แบ่งออกเป็น 4 กลุ่มดังนี้

ตัวดำเนินการทางคณิตศาสตร์ (Arithmetic Operator)

ใช้คำนวณหาผลลัพธ์ทางคณิตศาสตร์ เรียกง่ายๆว่า "เครื่องหมายคำนวณ" เช่น บวก ลบ คูณ หาร และยกกำลัง ซึ่งตัวแปรที่ใช้กับตัวคำเนินการนี้ต้องเป็นข้อมูลตัวเลขเท่านั้น และผลลัพธ์ที่ได้ก็เป็นตัวเลข ตัวคำเนินการเปรียบเทียบ (Comparison Operator)

เป็นตัวนำเนินการที่ใช้เปรียยบเทียบข้อมูลเช่น =, <, >, เป็นต้น โดยแปรผลในเชิงตรรกะ คือ จริง หรือเท็จ

ตัวคำเนินการข้อความ (Text Operator)

ใช้เชื่อมข้อความเข้าด้วยกันด้วยเกรื่องหมาย & โดยแต่ละข้อความจะต้องอยู่ภายใต้ "" เสมอ

ตัวดำเนินการอ้างอิง (Reference Operator)

ใช้ในการอ้างอิงตำแหน่งเซลบนเวิร์คชีต โดยใช้เครื่องหมาย , (Comma),: (Colon) หรือเว้นวรรค (Space) ในการอ้างถึงกลุ่มเซลบนร์คชีต

- : (Colon) ใช้อ้างอิงตำแหน่งเซลจากตำแหน่งแรกไปจนถึงตำแหน่งเซลสุดท้ายต่อเนื่องกัน
- ' (Comma) ใช้อ้างอิงช่วงเซลทั้งหมดที่อ้างถึง เช่น B2:B5 เป้นต้น

#### การสร้างสูตรคำนวณ

การใส่สูตรคำนวณลงในเซลนั้นทำได้โดยคลิกที่เซลที่ต้องการ แล้วพิมพ์สูตรลงไปในเซลโดยตรง หรือพิมพ์ลงบนแถบสูตร (Formula Bar) ซึ่งมีการใช้งานดังนี้

พิมพ์สูตรคำนวณ

สูตรกำนวณใน Excel นั้นจะต้องเริ่มด้วยเกรื่องหมาย = (เท่ากับ) เสมอ ซึ่งมีวิธีการกำนวณ

#### ดังนี้

- 1. คลิกเลือกเซลที่จะใส่สูตร
- 2. พิมพ์ = (ท่ากับ) ตามด้วยสูตรคำนวณลงในเซล หรือแถบสูตรก็ได้ เช่น B4\*C4
- 3. คลิกปุ่ม Enter หากจะพิมพ?สูตรใหม่ให้คลิกปุ่ม Cancel หรือกดคีย์ Esc เพื่อยกเลิก

#### การเลือกเซลคำนวณด้วยเมาส์

นอกจากการพิมพ์ตำแหน่งเซลอ้างอิงลงในเซลสูตร โคยตงแล้ว คุณสามารถใช้เมาสึคลิกเลือกเซล อ้างอิงแทนได้เพื่อให้ได้ผลลัพธ์ที่แม่นยำและรวดเร็วกว่ษ โคยไม่ต้องพิมพ์ชื่อเซล

### การก๊อปปี้สูตรด้วยคำสั่ง Copy

การก๊อปปี้สูตรด้วยวิธีนี้จะเหมาะสำหรับเซลผลลัพธ์ไม่ได้อยู่ติดกับเซลต้นฉบับ

### ก๊อปปี้สูตรด้วยแป้นพิมพ์

คุณสามารถก๊อปปี้สูตรที่อยู่ติดกัแบบง่ายๆอย่างรวดเร็ว โดยไม่ต้องใช้กำสั่ง การก๊อปปี้ข้ามเวิร์คชีต

นอกจากการกือปปี้สูตรไปวางในพื้นที่ติดกันและพื้นที่ห่างไกลกันภายในเวิร์คชิตเดียวกันแล้ว สามารถก๊อปปี้สูตรจากเวิร์คชิตหนึ่งได้ โดยใช้วิธีก๊อปปี้ข้ามเวิร์คชิต ซึ่งจะใช้คำสั่ง Copy และ paste เข้ามา ช่วงก๊อปปี้สูตร

### ฟังก์ชั่น PV หาข้อมูลค่าเงินปัจจุบันของการลงทุน

ฟังก์ชั่น PV ใช้สำหรับคำนวณหาข้อมูลค่าปัจจุบัน (present Value) ของเงินจ่ายชำระทุกงวด โดยรวมดอกเบี้ยเข้าไปด้วย เช่น การลงทุน (ฝากออมเป็นายเดือน) หรือ การขชำระเงินกู้ (ค่างวดเงินกู้) เป็น ต้น

#### ฟังก์ชั่น Rate

ฟังก์ชั่น Rate ใช้สำหรับคำนวณหาอัตราดอกเบี้ยต่องวดของเงินกู้หรือเงินลงทุนรายปี โดยส่งค่า ดอกเบี้ยคือกลับมาจากตัวเลขที่กำหนด เช่น คุณไปกู้เงินมา 120000 บาท โดยต้องชำระรายเดือนๆละ 3500 บาท เป็นเวลา ปี ถ้าต้องการทราบอัตราดอกเบี้ยที่จ่ายไป ก็กำนวณชำระออกมาเป็นเปอร์เซ็นต์

### ฟังก์ชั่น NPER หาจำนวนงวดในการผ่อนชำระเงินลงทุนด้วย

ฟังก์ชั่น NPER ใช้สำหรับคำนวณหาจำนวนงวดในการชำระเงินของการลงทุน โดยคำนวณจากการ ชำระเงินเป็นงวดที่มีนอกการชำระเงินคงที่ และอัตาดอกเบี้ยคงที่ตลอดระยะเวลาทั้งหมด

## ฟังก์ชั่น DB หาค่าเสื่อมราคาแบบคงที่

ฟังก์ชื่น DB ใช้สำหรับคำนวณค่าเสื่อราคาโดยลดยอดดุลแบบคายตัวตลอดอายุการใช้งาน เพื่อหารา ของทรัพย์สินที่เสื่อมสภาพตามอายุการใช้งาน

#### ฟังก์ชั่น SLN หาค่าเสื่อมราคาแบบเส้นตรง

ฟังก์ชั่น SLN (Straight – line depreciation) ใช้สำหรับคำนวณค่าเสื่อมราคาของสินทรัพย์ตามวิธี ตรง ที่เสื่อมสภาพตามระยะเวลา การคำนวณที่ไม่ซับซ้อนและป็นวิธีที่สรรพากรยอมรับ ซึ่งตัวเลขที่คำนวณ ได้จะเท่ากันทุกปี

### ฟังก์ชั่น IF ตรวจสอบเงื่อนไขการทำงาน

ฟังก์ชั่น IF จะใช้สำหรับทดสอบเงื่อนไขและตัดสินใจในการทำงาน ตามเงื่อนไขที่เรากำหนดลงไป ซึ่งจะใช้กับข้อมูลที่มีทางเลือกในการตัดสิจใจหลายทาง โดยโปรแกรมจะนำเงื่อนไขไปทดสอบแล้วส่งค่า กลับเป็นตรรกศาสตร์ว่าจริง (True) หรือเท็จ (False) แล้วถ้าจริงให้ทำอะไรและถ้าเท็จจะใช้ทำอะไร เช่น ถ้า ยอดสั่งซื้อเกิน 100000 คิดส่วนลดให้ 15% แต่ถ้ายอดสั่งซื้อไม่ถึง 100000 ถือว่าเป็นเท็จ ให้แสดงข้อความว่า "ไม่มีส่วนลด" เป็นต้น

# ฟังก์ชั่น NOW แสดงวันที่และเวลาปัจจุบันจากเครื่อง

หากต้องการดึงวันที่จากเครื่องมาแสดงในเซล ก็สามารถเรียกใช้ฟังก์ชั่น =NOW () ได้ คุณก็จะได้ วันที่และเวลาเต็มรูปแบบ แต่ถ้าต้องการเฉพาะวันที่อย่างดียวให้ใช้ฟงก์ชั่น =TODAY () แทนได้ และวันที่ที่ ได้จะอัพเดทให้อัตโนมัติเมื่อเปิดไฟล์ขึ้นมาใช้งานทุกครั้ง

#### ฟังก์ชั่น DAYS360 นับจำนวนของวันที่

ฟังก์ชั่น DAYS360 ใช้คำนวณวันตั้งแต่วันแรกไปจนถึงวันสุดทายที่ต้องการนับ โดยโปรแกรมจะ ให้ 1 ปีมี 360 วันโดยให้ 1 เดือนมี 30 วัน เท่าๆกันทุกเดือน โดยส่งกลับก่าจำนวนวันที่อยู่ระหว่างวันที่ที่ระบุ ในอาร์กิวเมนต์

### ฟังก์ชั่น SUMIF หาผลรวมตามเงื่อนไขที่กำหนด

การหาผลรวมด้วยฟังก์ชั่น SUM ที่ผ่านมานั้น จะนำค่าจากเซลที่ระบุทั้งหมดมารวมกัน แต่บางครั้ง คุรอาจจะต้องการหาผลรวมเฉพาะตัวเลขใดเลขหนึ่งเท่านั้น ซึ่งสามารถใช้ฟังก์ชั่น SUMIF มาใช้เป็น ตัวกำหนดเงื่อนไขได้

### ฟังก์ชั่น SUBTOTAL หาผลรวมจากรายการด้วยฟังก์ชั่นต่างๆ

ถ้าคุณมีรายการข้อมูลหรือฐานข้อมูล ที่ต้องการสรุปผลรวมและหาผลรวมย่อยในรายการ ซึ่งการ กำนวณอาจจะ ไม่เหมือนกัน เช่น หาผลรวมบ้าง หาค่าเฉลี่ยบ้าง ต้องมีการปรับเปลี่ยนฟังก์ชั่นต่างๆ ได้ถึง 11 ฟังก์ชั่นด้วยกัน ทำมห้คุณสามารถปรับเปลี่ยนได้ง่ายโดยเพียงแค่เปลี่ยนตัวเลขใช้แทนฟังก์ชั่นเท่านั้น ผลการ กำนวณก็จะเปลี่ยนไปอัตโนมัติ

# ฟังก์ชั่น ROUND ปัดเศษทศนิยมตามจำนวนที่ต้องการ

ผลจากการคำนวณภายในเวิร์กซีตนั้นบางครั้งอาจจะมีทศนิยมเกิดขึ้น อาจจะมีตั้งแต่ 1 ไปจนถึง 30 หลัก ซึ่งก็ขึ้นอยู่กับตัวเลขและฟังก์ชั่นที่ใช้ด้วย หากคุณต้แงการกำหนดให้แสดงทศนิยมตามตำแหน่งที่ ต้องการก็ให้ใช้ฟังก์ชั่นสำหรับปัดเศษทศนิยม

#### ฟ้งก์ชั่นทางสถิติ

สำหรับคำนวณหาค่าข้อมูลที่เป็นสถิติต่างๆ เช่น ค่าสูงสุด ค่าต่ำสุด ค่าเฉลี่ย นับจำนวนรายการ ข้อมูลหรือนับจำนวนรายการตามเงื่อนไข